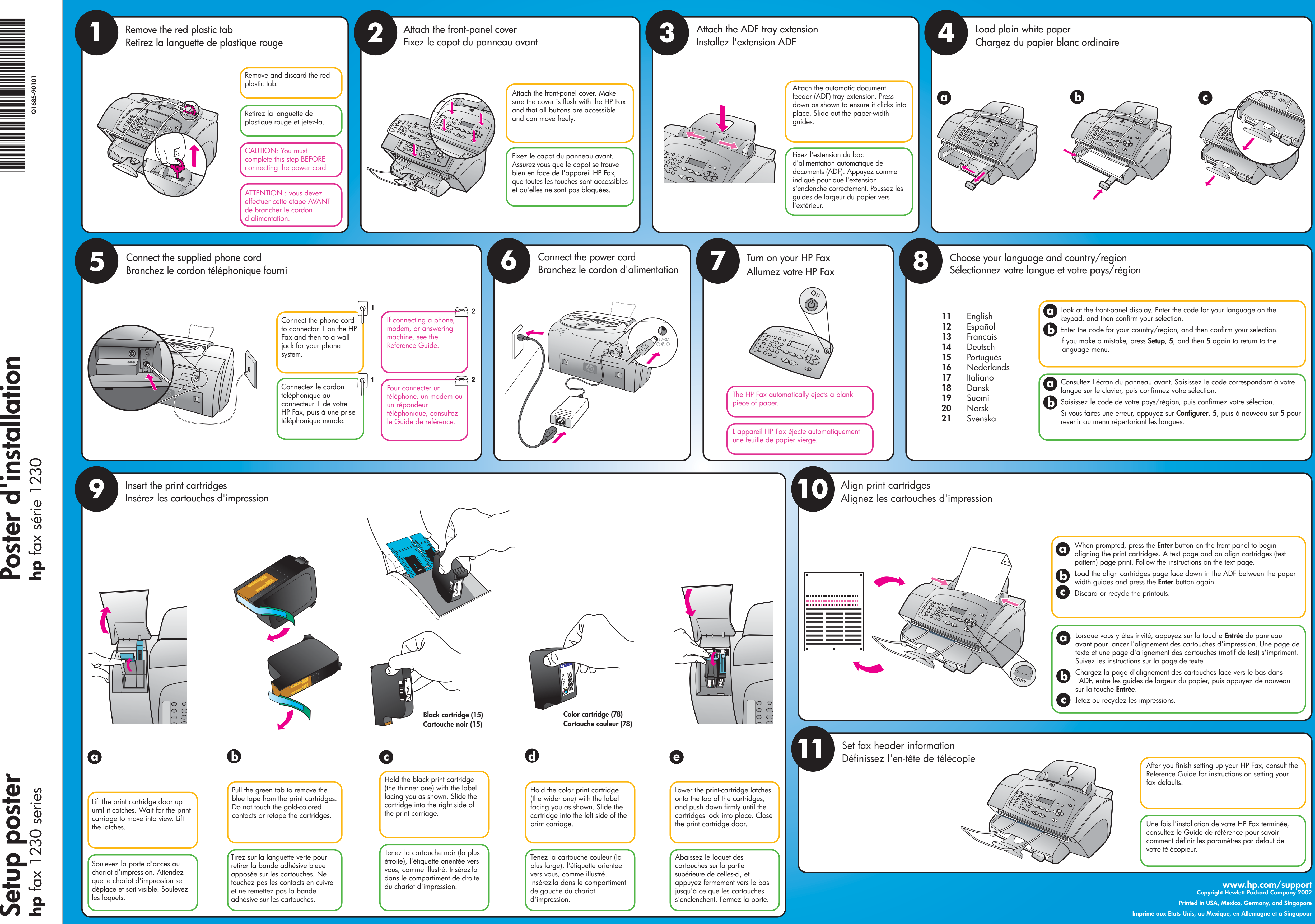

'installation

Poster

Setup